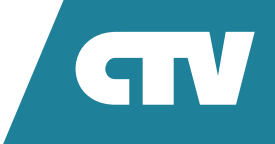

# ИНСТРУКЦИЯ ПО ЭКСПЛУАТАЦИИ

# ФИКСИРОВАНННАЯ WI-FI КАМЕРА

# CTV-HOMECAM MINI

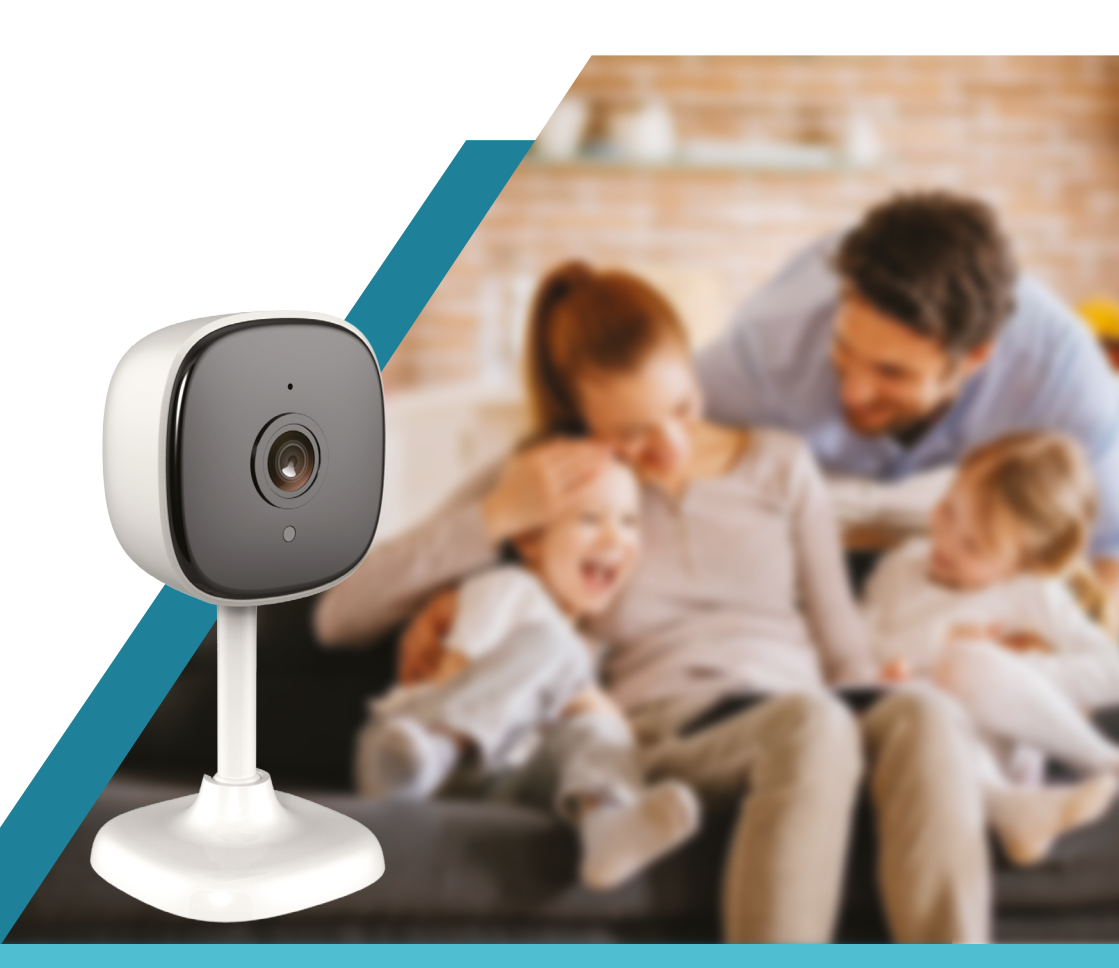

Перед началом установки оборудования следует внимательно изучить данное руководство

# СОДЕРЖАНИЕ

| ОПИСАНИЕ ВИДЕОКАМЕРЫ СТV-НОМЕСАМ MINI                     | 4  |
|-----------------------------------------------------------|----|
| МЕРЫ ПРЕДОСТОРОЖНОСТИ                                     | 5  |
| КОНСТРУКЦИЯ И ОРГАНЫ УПРАВЛЕНИЯ<br>СТV-НОМЕСАМ MINI       | 6  |
| MOHTAЖ CTV-HOMECAM MINI                                   | 7  |
| ПОДКЛЮЧЕНИЕ СТV-НОМЕСАМ MINI К СЕТИ WI-FI                 | 8  |
| МОБИЛЬНОЕ ПРИЛОЖЕНИЕ СТУНОМЕ                              | 11 |
| Запуск приложения.<br>Регистрация нового пользователя     | 11 |
| Основное окно приложения                                  | 12 |
| Окно мониторинга                                          | 14 |
| Окно настроек устройства.<br>Включение детектора движения | 16 |
| Удаленное воспроизведение видеозаписи                     | 18 |
| Вкладка «Умные сценарии»                                  | 19 |
| Вкладка «Профиль»                                         |    |
| КОМПЛЕКТ ПОСТАВКИ СТV-НОМЕСАМ MINI                        | 23 |
| ПРАВИЛА ХРАНЕНИЯ                                          | 23 |
| ТЕХНИЧЕСКИЕ ХАРАКТЕРИСТИКИ СТV-НОМЕСАМ MINI               | 24 |

## ОПИСАНИЕ ВИДЕОКАМЕРЫ СТV-НОМЕСАМ MINI

Wi-Fi видеокамера CTV-HomeCam mini (далее – видеокамера) предназначена для организации видеонаблюдения и аудиомониторинга в помещении. Управление видеокамерой возможно через Интернет с помощью смартфона или планшета с установленным приложением CTVHome. Связь с камерой устанавливается через облачный сервер по протоколу P2P, для чего используется беспроводный адаптер Wi-Fi 2,4 ГГц.

Видеокамера оснащена микрофоном и динамиком, что обеспечивает поддержку двусторонней звуковой связи.

Видеокамера оснащена шарнирным кронштейном, который позволяет поворачивать её на 360 градусов в горизонтальной плоскости и наклонять на 90 градусов в вертикальной.

Устройство имеет слот для карты памяти microSD и поддерживает карты емкостью до 256 Гб включительно. Видеокамера обеспечивает запись видео со звуком на карту памяти. Возможна непрерывная запись или запись при обнаружении движения.

Видеокамера может отправлять push-уведомления о срабатывании детектора движения на связанный с ней смартфон.

В приложении CTVHome имеется функция доступа к платному облачному архиву – пользователь может приобрести подписку на такой архив. (Внимание! Функция облачного архива может быть ограничена по независящим от производителя причинам).

Более подробно принципы работы видеокамеры рассматриваются ниже.

ВНИМАНИЕ: Связь с видеокамерой по сети Интернет не может быть гарантирована во всех случаях, так как зависит от многих условий: качества канала связи и промежуточного сетевого оборудования, марки и модели мобильного устройства, версии операционной системы и т.п.

# МЕРЫ ПРЕДОСТОРОЖНОСТИ

- Внимательно прочтите эту инструкцию и храните с возможностью быстрого доступа.
- Используйте изделие в диапазонах температуры и влажности, указанных в техническом паспорте.
- Не устанавливайте изделие вблизи источников тепла, например, радиаторов отопления и т.п.
- Не допускайте падения устройства и/или воздействия на него механических нагрузок.
- Не используйте химически активные и абразивные моющие средства для чистки изделия. Используйте для этого влажную фланелевую ветошь.
- Исключайте сильные перегибы соединительных проводов.
- Не разбирайте изделие самостоятельно диагностику и ремонт устройства выполняйте только в сертифицированном сервисном центре.

## **КОНСТРУКЦИЯ И ОРГАНЫ УПРАВЛЕНИЯ** CTV-HOMECAM MINI

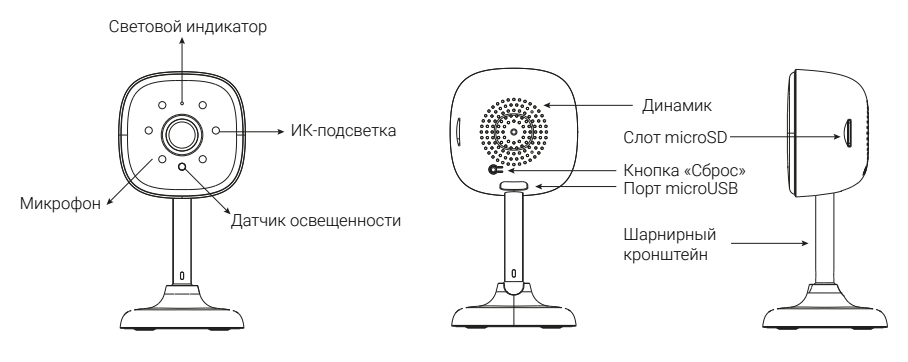

### Таблица 1

| N⁰ | Наименование           | Описание                                                                                                    |
|----|------------------------|----------------------------------------------------------------------------------------------------|
| 1  | Датчик освещенности    | Используется для автоматического<br>переключения изображения из цветного<br>режима в черно-белый и обратно, а также<br>включения ИК-подсветки |
| 2  | ИК-подсветка           | 6 ИК-диодов, используется для подсветки<br>изображения в темноте                                                                              |
| 3  | Световой индикатор     | Показывает текущее состояние устройства                                                                                                    |
| 4  | Микрофон               | Получение звука из места установки камеры                                                                                                    |
| 5  | Слот для карты microSD | Для установки карты памяти microSD Class<br>10 емкостью до 256 Гбайт включительно                                                             |
| б  | Кнопка «Сброс» (Reset) | Длительное нажатие кнопки (5-7 с)<br>сбрасывает настройки видеокамеры и<br>настройки для подключения к сети Wi-Fi                             |
| 7  | Порт microUSB          | Для питания устройства                                                                                                    |
| 8  | Динамик                | Для передачи звука от смартфона, а также<br>голосового сопровождения при настройке и<br>запуске                                               |
| 9  | Шарнирный кронштейн    | Для поворота/наклона видеокамеры                                                                                                    |

## MOHTAX CTV-HOMECAM MINI

Видеокамеру можно закрепить на потолке, используя основание кронштейна, или установить на ровную горизонтальную поверхность – основание кронштейна прорезинено и не будет скользить по поверхности.

Убедитесь, что в месте установки сигнал сети Wi-Fi устойчив и имеет достаточный уровень.

Подготовка к монтажу: проверьте работоспособность устройства перед монтажом. Для этого подайте питание на видеокамеру от внешнего источника питания, 5 В пост. тока, подключив разъем microUSB шнура питания к порту microUSB видеокамеры. Сразу после подачи питания ИК-диоды подсветки будут светиться в течение 5-7 с, затем погаснут, а индикатор питания начнет непрерывно светиться синим цветом.

Через 10-15 с из динамика видеокамеры прозвучит мелодичная трель, индикатор начнет часто мигать. После этого видеокамеру необходимо подключить к сети Wi-Fi, используя приложение CTVHome. Когда видеокамера успешно подключится к сети Wi-Fi, световой индикатор погаснет.

Рекомендуется настраивать подключение к сети Wi-Fi до монтажа устройства. Если устройство не подключено к сети Wi-Fi, то после подачи питания и загрузки видеокамеры индикатор будет мигать синим цветом с высокой частотой.

### Порядок монтажа:

- Выбрать место установки и проложить кабель microUSB от источника питания постоянного тока 5 В из комплекта поставки;
- Установить крепеж (дюбели) из комплекта поставки или другой с аналогичными характеристиками, с учетом материала основы и кронштейна;
- Установить видеокамеру основанием кронштейна на ранее установленный крепеж;
- 4. Когда монтаж завершен, можно подавать питание.

# **ПОДКЛЮЧЕНИЕ** CTV-HOMECAM MINI К СЕТИ WI-FI

Для подключения CTV-HomeCam к сети Wi-Fi необходимо использовать смартфон на базе мобильной операционной системы Android или iOS с установленным приложением CTVHome. Это мобильное приложение бесплатно и доступно для скачивания из Play Market и App Store. QR-код ссылки на приложение приведен ниже:

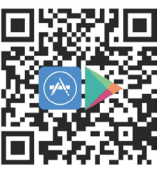

Android/iOS

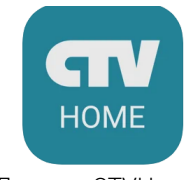

Логотип CTVHome

После установки приложения, для его корректной работы, необходимо предоставить ему все разрешения в соответствующем разделе настроек смартфона. Затем необходимо произвести регистрацию нового пользователя этого приложения. Процедура регистрации подробно описана в разделе, посвященном приложению CTVHome.

### Порядок действий при подключении видеокамеры к Wi-Fi сети:

- Подключить смартфон к точке доступа, которая будет использована для подключения видеокамеры. Убедитесь, что частотный диапазон сети 2,4 ГГц, в противном случае CTV-HomeCam не подключится, так как беспроводной адаптер видеокамеры не предназначен для работы с сетями Wi-Fi 5 ГГц;
- Подать питание на видеокамеру, дождаться момента, когда прозвучит мелодичная трель и световой индикатор замигает синим (с высокой частотой). Если индикатор мигает медленно или вообще не мигает, необходимо нажать кнопку сброса на 5-7 с, чтобы сбросить настройки видеокамеры на заводские значения;
- 3. Открыть приложение CTV Home и нажать на кнопку добавления нового устройства («Добавить устройство»):

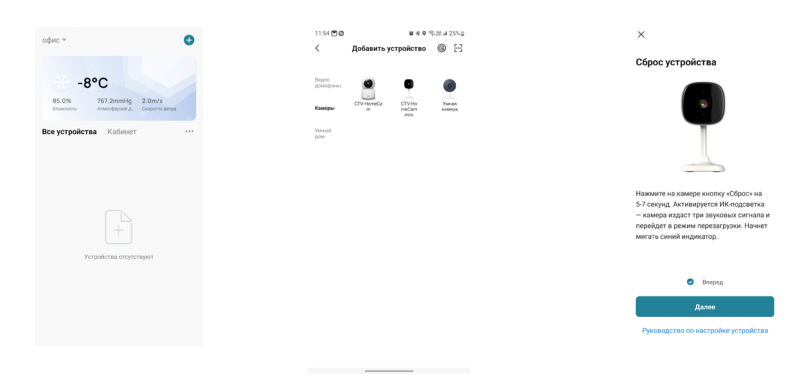

- В открывшейся вкладке «Добавить устройство» выбрать категорию «Камеры», а в ней – модель CTV-HomeCam mini, как показано на среднем рисунке выше;
- 5. В открывшемся окне «Сброс устройства» выполнить указания по сбросу камеры, выбрать «Вперед» и нажать кнопку «Далее»;
- В следующем окне убедиться, что название точки доступа соответствует нужной, затем ввести пароль для нее в строку ниже и нажать на кнопку «Далее»;

| ×                                                                                                    | ×                                                         |
|----------------------------------------------------------------------------------------------------|-----------------------------------------------------------|
| Выберите сеть Wi-Fi с частотой<br>2,4 ГГц и введите пароль.                                                                          | In XXXIII                                                 |
| Если ваш Wi-Fi составляет 5 ГГц, покалуйста,<br>снячата установите его на 2,4 ГГц. Общие<br>рекомендации по настройке маршруткоатора | <b>SEACH</b>                                              |
| × Wi-Fi - SGhz                                                                                                    | 1927-162 GA                                               |
| ✓ Wi-Fi - 2.4Ghz A ♥ ()                                                                                                    |                                                           |
|                                                                                                    | <b>后之现</b> 在                                              |
| 🛜 Keenetic-2041 🔤                                                                                                    | Покалуйста, отсканируйте QR код с расстояния<br>15-20 см. |
| ≙                                                                                                    |                                                           |
| Далее                                                                                                    |                                                           |
|                                                                                                    | Я услышал(а) звуковой сигнал                              |
|                                                                                                    | Я ничего не услышал                                       |
|                                                                                                    |                                                           |

- Появится окно, в котором показано, как нужно расположить экран смартфона напротив объектива видеокамеры для считывания QR-кода, чтобы подключиться к точке доступа, см. средний рисунок выше. Нажать кнопку «Далее»;
- На экране смартфона появится QR-код с данными точки доступа, нужно «показать» его камере. При успешном считывании кода прозвучит короткий звуковой сигнал. Нажать на кнопку «Я услышал(а) звуковой сигнал»;
- 9. Появится окно с индикацией степени подключения к сети и добавления в список устройств текущего пользователя приложения:

|                                                |            |        | Отмена                                                          |                              |
|------------------------------------------------|------------|--------|-----------------------------------------------------------------|------------------------------|
| Подключение устройства<br>Включите устройство. |            | Успешн | о добавлено:<br>Wi-Fi камера<br>Устройство успецию<br>добавлено |                              |
|                                                | Q<br>01:59 |        | Крон                                                            | и Главная спальня<br>Radewer |
|                                                |            |        |                                                                 | Завершить                    |
| Понск<br>устройств                             |            |        |                                                                 |                              |

 По окончании процедуры появится окно, в котором можно задать имя устройства и выбрать название комнаты, в которой находится камера.

Когда устройство удаляют из списка устройств пользователя приложения, настройки видеокамеры сбрасываются к заводским значениям и процедуру подключения к сети Wi-Fi нужно пройти заново. Если пароль для точки доступа Wi-Fi был указан неправильно, то в приложении CTVHome, по истечении времени таймера, отобразится окно «Не удалось подключить видеокамеру к Wi-Fi» с предложением пошаговых действий по устранению проблемы.

# **МОБИЛЬНОЕ ПРИЛОЖЕНИЕ** CTVHOME

Для удаленного подключения к Wi-Fi видеокамере с мобильных устройств следует использовать мобильное приложение CTVHome. Приложение бесплатно и доступно для загрузки из официальных магазинов приложений Apple и Google. Ниже приведены QR-коды ссылок на приложение:

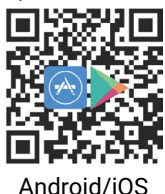

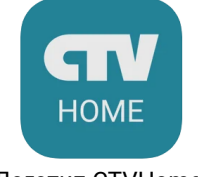

Логотип CTVHome

## Запуск приложения. Регистрация нового пользователя

После установки приложения на экране смартфона будет доступен его значок. В соответствующем разделе настроек смартфона (или во время установки) предоставьте все разрешения, которые запрашивает приложение: это необходимо для корректной работы приложения. Запустите приложение, нажав на него – откроется начальная страница с двумя кнопками: «Создать новую учетную запись» и «Вход с использованием существующей учетной записи».

Для регистрации нажмите на кнопку «Создать новую учетную запись». Появится уведомление о политике конфиденциальности и пользовательском соглашении. После нажатия на кнопку «Согласен» откроется окно регистрации, в котором нужно будет выбрать регион и ввести ваш адрес электронной почты. Затем нажмите кнопку «Получить проверочный код». На вашу почту будет отправлен код, введите его в поле «Код подтверждения». Затем задайте пароль пользователя. Новая учетная запись пользователя будет создана, и откроется основное рабочее окно приложения.

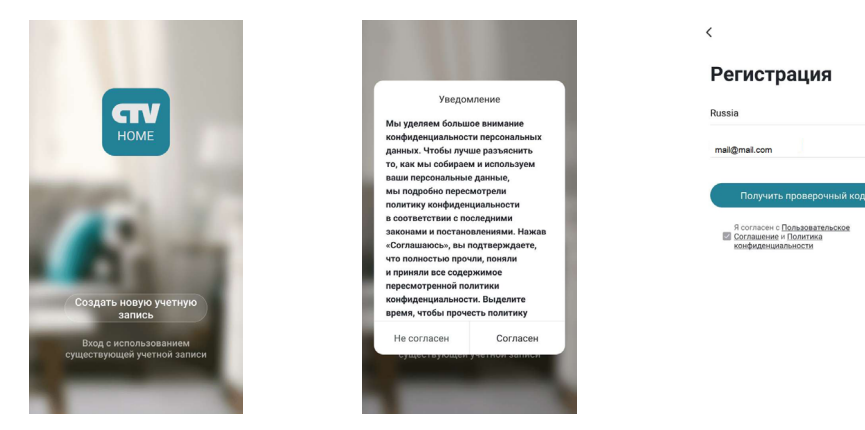

## • Основное окно приложения

После авторизации откроется основное окно приложения, которое имеет вид, показанный на рисунке ниже, слева:

Первоначально в этом окне отображается только кнопка «Добавить устройство». В дальнейшем здесь будет отображаться список устройств, добавленных в учетную запись пользователя.

Нажатие на кнопку В левом верхнем углу открывает страницу настроек «Персональная информация», которая показана на среднем рисунке выше. На этой странице можно загрузить фото пользователя, задать его никнейм (имя в системе) и указать часовой пояс. После указания данных о доме кнопка будет автоматически заменена на название вашего дома, и в дальнейшем раздел «Персональная информация» будет доступен по кнопке «Профиль», расположенной в правом нижнем углу основного окна приложения.

Нажатие на кнопку 🕀 в правом верхнем углу открывает вкладку добавления новых устройств, которая показана на рисунке выше (справа).

Нажатие на кнопку 🌼 (Сценарий) в нижней части окна открывает вкладку настройки различных сценариев поведения системы.

Нажатие на кнопку **2** (Профиль) в правом нижнем углу окна открывает вкладку с настройками профиля пользователя и системными настройками приложения.

Нажатие на кнопку 🏫 (Дом) в левом нижнем углу окна открывает основное окно приложения со списком добавленных устройств.

После настройки параметров дома и добавления устройств основное окно приложения имеет вид, показанный на рисунке ниже слева:

| Мой дом 👻                                                      | 0                                                                       |
|----------------------------------------------------------------|-------------------------------------------------------------------------|
| <b>89.0%</b> -7°С<br>89.0% 7<br>Влажность 73<br>Все устройства | 62.2mmHg 2.8m/s<br>писофериов д. Скорость ветра<br>Гостиная Главная ··· |
| 1                                                              |                                                                         |
| CTV-HomeCam<br>mini                                            | GTV-M5702                                                               |
|                                                                |                                                                         |
|                                                                |                                                                         |
|                                                                |                                                                         |
|                                                                | ·* ^                                                                    |

В левом верхнем углу отображается название дома, при нажатии на него открывается список имеющихся домов и кнопка «Управление домом», нажатие на которую открывает соответствующий раздел настроек приложения.

Нажатие на кнопку 🥑 в правом верхнем углу открывает страницу одновременного просмотра видео с нескольких устройств из списка, максимальное количество видеоканалов на одной странице: 4. С одного устройства можно просматривать только один видеоканал.

В верхней части основного окна отображается виджет погоды, на котором указаны текущая погода, температура, влажность и атмосферное давление. Нажатие на виджет погоды открывает вкладку его настроек, которая показана на среднем рисунке выше. Здесь можно выбрать единицы измерения температуры, давления, скорости ветра, а также изменить местоположение дома.

Под виджетом погоды отображается вкладка «Все устройства» и список комнат текущего дома. Выбор комнаты позволяет открыть вкладку этой комнаты: будут показаны установленные в ней устройства.

Нажатие на кнопку •••• справа от списка комнат открывает окно с тремя параметрами:

- 1) «Посмотреть список/Вид сетки» переключение вида списка устройств;
- 2) «Управление устройствами» выбор и удаление устройств из списка;
- «Система мониторинга помещений» управление комнатами, здесь можно создавать новые комнаты, удалять текущие, переименовывать их, перемещать устройства из одной комнаты в другую.

Под списком комнат отображаются значки добавленных устройства, расположенные в виде сетки или списка (одно устройство под другим). Длительное нажатие на устройство открывает диалоговое окно удаления устройства из списка. Кратковременное нажатие открывает окно мониторинга и устанавливает соединение с устройством.

## • Окно мониторинга

Для вызова окна мониторинга на экран следует нажать на значок устройства в списке основного окна приложения. Откроется окно мониторинга, как показано на рисунке слева ниже:

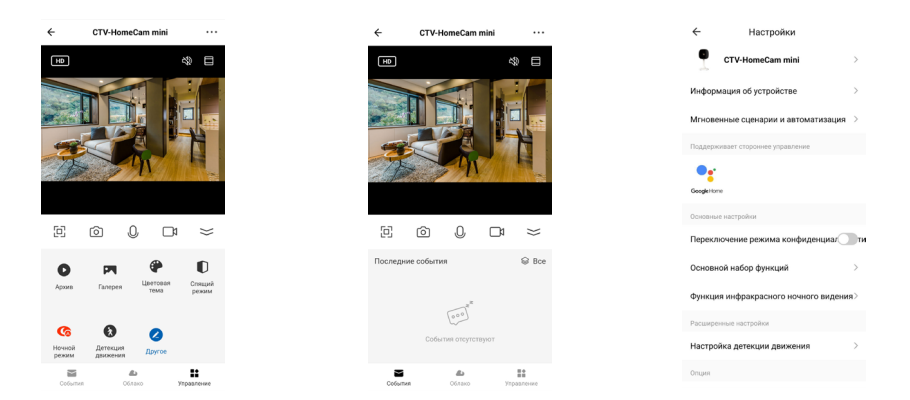

В верхней части окна будет отображено название устройства, слева от названия расположена кнопка , нажатие на которую приведет к завершению сеанса связи и возврату в основное окно приложения. Справа от названия расположена кнопка в виде трех точек для активизации окна «Настройки», которое показано на рисунке выше (справа).

В средней части экрана выводится изображение от видеокамеры. В левом углу изображения расположен значок переключения качества видеопотока HD/SD, где HD – high definition (высокое разрешение), SD – standard definition (стандартное разрешение). В правом углу изображения расположен значок который включает/выключает вывод звука от видеокамеры на смартфон. Рядом с ним расположен значок , нажатие на который растягивает изображение на весь экран смартфона.

Ниже изображения расположены основные кнопки управления:

- 🗇 разворот изображения на весь экран в ландшафтном режиме.
- 💿 захват фото текущего изображения в память смартфона.
- Ф/Ф включение/выключение передачи звука со смартфона на видеокамеру.

- 🗂 включает/выключает видеозапись в память смартфона.
- 🗧 свернуть/развернуть панель дополнительных кнопок управления.

#### Назначение дополнительных кнопок управления:

- открывает окно просмотра видеозаписей, сохраненных на карту памяти устройства.
- открывает альбом с фото и видеозаписями, сохраненными в памяти смартфона.
- 🕐 выбор цветовой темы окна просмотра: светлая или темная.
- включение/отключение режима конфиденциальности: при включенном режиме видеопоток не отображается, звук не передается.
- выбор режима работы ИК-подсветки: автоматически, всегда включена или всегда выключена.
- 🚷 включение/отключение детекции движения.
- открывает страницу настройки панели дополнительных кнопок управления. В частности, позволяет добавить на панель кнопку включения/выключения умной розетки, если она также добавлена в список устройств того же дома, в который добавлена видеокамера.

# В нижней части экрана расположены три кнопки переключения вкладок окна просмотра:

- 🞽 открывает журнал событий видеокамеры.
- открывает облачное хранилище видеозаписей или страницу, на которой можно оформить подписку на него.
- 👪 открывает панель дополнительных кнопок управления.

## • Окно настроек устройства. Включение детектора движения

Для входа в раздел настроек откройте окно мониторинга, нажав на значок устройства в списке основного окна приложения, дождитесь подключения к устройству и затем нажмите кнопку •••, расположенную в правом верхнем углу окна мониторинга. Окно с настройками имеет вид, показанный на рисунке ниже слева:

| Настройки                              | <                      | <ul> <li>Основной набор функций</li> </ul> |
|----------------------------------------|------------------------|--------------------------------------------|
| CTV-HomeCam mini                       |                        | Индикатор состояния                        |
| Информация об устройстве               |                        | Поворот экрана                             |
| Мгновенные сценарии и автоматизация >  |                        | Штамп даты и времени                       |
| Поддерживает стороннее управление      |                        | Режим разговора Двухстороннее аудио >      |
| Coogle Home                            | Значок                 |                                            |
| Основные настройки                     | Имя CTV-HomeCam mini > |                                            |
| Переключение режима конфиденциал ти    | Расположение >         |                                            |
| Основной набор функций                 |                        |                                            |
| Функция инфракрасного ночного видения> |                        |                                            |
| Расширенные настройки                  |                        |                                            |
| Настройка детекции движения >          |                        |                                            |

#### Значение параметров раздела:

Имя устройства – здесь можно изменить значок устройства, его текущее имя и назначить комнату, в которой находится устройство.

«Информация об устройстве» – отображается учетная запись владельца устройства, IP-адрес устройства, ID устройства, часовой пояс и уровень Wi-Fi сигнала в процентах.

«Мгновенные сценарии и автоматизация» – отображаются сценарии действий, в которых участвует устройство, при необходимости их можно отредактировать или отключить.

«Переключение режима конфиденциальности» – включение/выключение режима конфиденциальности, при включенном режиме камера не передает видео и аудиопоток.

#### Основной набор функций содержит четыре параметра:

- «Включить/выключить индикатор состояния» световой индикатор светится синим, когда на камеру подано питание;
- «Включить/выключить поворот экрана» если видеокамера установлена на потолке, то требуется включить переворот изображения;
- «Включить/выключить штамп даты и времени» текущая дата и время будут отображаться на изображении в левом верхнем углу;

 «Режим разговора» – односторонний или двусторонний режим звуковой связи. Рекомендуется задать двусторонний режим, чтобы во время разговора одновременно говорить и слышать собеседника, не нажимая на кнопку микрофона.

«Функция инфракрасного ночного видения» – выбирается режим включения ИК-подсветки:

- 1) автоматически, по датчику освещенности;
- 2) всегда отключена;
- 3) всегда включена.

«Настройка детекции движения» – можно включить обнаружение движения и настроить чувствительность детектора: низкая, средняя или высокая, как показано на рисунке ниже (слева). Также здесь можно настроить включение/ выключение детектора движения по расписанию, нажав на кнопку «График».

| ← Настройка детекции         | движения  |
|------------------------------|-----------|
| Детекция движения            |           |
| Детекция движения            |           |
| Уровень чувствительности     | Средний > |
| Настройки оповещения таймера |           |
| График                       | >         |
|                              |           |
|                              |           |
|                              |           |
|                              |           |
|                              |           |
|                              |           |
|                              |           |
|                              |           |

«Сведения о карте памяти» – этот параметр появляется только в том случае, если в видеокамеру установлена карта памяти microSD и она обнаружена устройством. Здесь отображается общая емкость карты, использованное и свободное место, а также производится форматирование карты памяти – пример показан на среднем рисунке выше.

«Настройки записи» – здесь включается/выключается запись на карту памяти, выбирается режим записи – запись событий или непрерывная запись. Кроме того, можно настроить регулярную запись на карту памяти по таймеру, нажав на кнопку «График». «Общий доступ к устройствам» – здесь можно обеспечить доступ к устройству другим пользователям приложения CTVHome.

«FAQ и обратная связь» – задать вопрос в службу поддержки и оставить информацию для связи.

«Информация о программном обеспечении» – отображается текущая версия основного модуля устройства и версия прошивки микроконтроллера.

«Удалить устройство» – удаление устройства из списка устройств.

## ■ Удаленное воспроизведение видеозаписи

Для входа в раздел удаленного просмотра видеозаписи откройте окно мониторинга, нажав на значок устройства в списке основного окна приложения, дождитесь подключения к устройству и нажмите кнопку . Окно воспроизведения имеет вид, показанный на рисунке ниже слева:

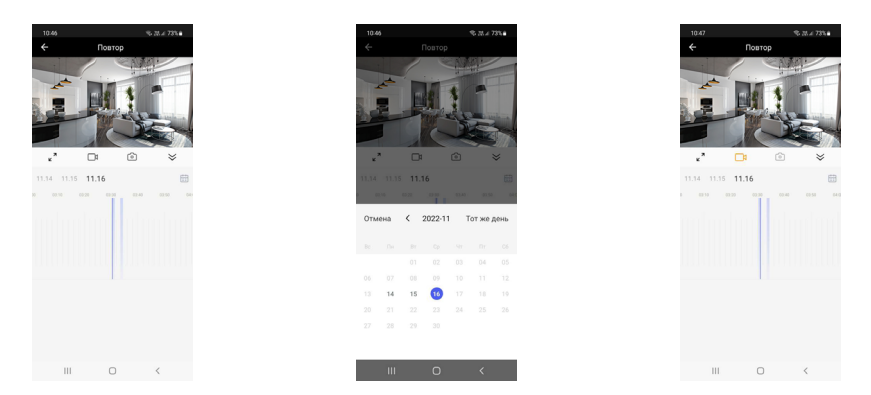

Сразу после открытия окна запустится воспроизведение видеозаписей, начиная с самой первой за текущий день. Чтобы поставить воспроизведение на паузу, нужно коснуться центра окна с изображением. Повторное касание возобновляет воспроизведение записи. В правом верхнем углу изображения расположена кнопка включения/выключения звука. Под изображением расположены кнопки:

- 1) «На весь экран»;
- «Записать видео». Создание и добавление видеозаписи в память смартфона – пример видеозаписи показан на рисунке выше справа. Повторное нажатие на кнопку «Записать видео» останавливает запись видео;
- 3) «Сделать фото». Сохранение снимка текущего изображения в галерею смартфона;
- 4) «Свернуть».

Записанные фото и видео можно посмотреть в альбоме, который открывается нажатием на кнопку 💌 окна мониторинга. Альбом смартфона позволяет переслать фото или видеозапись другому пользователю или удалить фото и/ или видео из памяти смартфона.

Ниже этих кнопок указаны 3 последних дня, нажатие на каждый из которых включает воспроизведение записи с начала дня. Справа имеется значок календаря, т.е. можно выбрать требуемый день для просмотра видеозаписей. Даты, в которых есть видеозаписи, указаны черным шрифтом, остальные – серым. После выбора даты календарь закрывается и производится загрузка видеозаписей за выбранную дату, после чего включается автоматическое воспроизведение, начиная с самой ранней записи.

### Вкладка «Умные сценарии»

Для входа в раздел «Умные сценарии» нажмите кнопку 🎲 в нижней части основного окна приложения. Доступны вкладки: «Автоматизация», «Мгновенный сценарий» и «Журнал сценариев». Вкладка «Автоматизация» будет иметь вид, показанный на рисунке ниже слева:

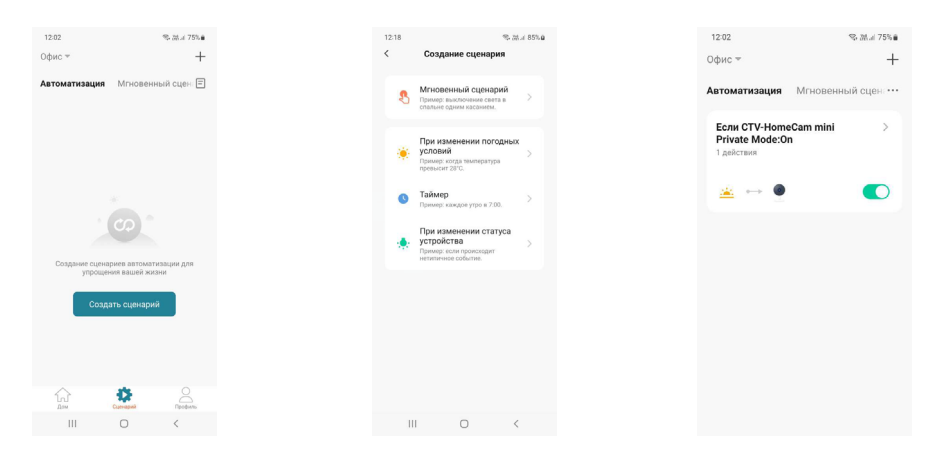

#### На этой вкладке можно создавать различные сценарии с управлением:

- а) по команде (Мгновенный сценарий);
- б) при изменении погодных условий (температуры, влажности, погоды в целом, восхода/заката солнца, скорости ветра);
- в) по таймеру (однократно в определенное время или по расписанию);
- г) при изменении статуса устройства (вкл/выкл. режим конфиденциальности).

#### Доступны следующие реакции на заданные условия:

- «Запустить устройство» можно выбрать любое устройство из списка устройств данного дома и назначить ему выполнение какой-либо функции, доступной для этого устройства (например, включение/выключение умной розетки);
- «Выбрать сценарий» задать в качестве реакции заранее созданный сценарий или автоматизацию;
- 3) «Отправить уведомление» при наступлении указанных условий, устройство отправит Push-уведомление в приложение CTV Home;
- «Отложить действие» добавить задержку выполнения выбранного действия на указанное время.

## Вкладка «Профиль»

Для входа в раздел «Профиль» нажмите кнопку 💄, расположенную в правом нижнем углу основного окна приложения. Вкладка «Профиль» будет иметь вид, показанный на рисунке ниже слева:

|                             | 8 ⊚ | <     | Персоналы | ная инфор | мация       |
|-----------------------------|-----|-------|-----------|-----------|-------------|
| CTV Home                    | >   | Фото  |           |           | <b>\$\$</b> |
| ctvhome@ctvideo.ru          |     | Имя   |           |           | CTV Home >  |
| Сторонние голосовые сервись |     | Часов | вой пояс  |           | Москва >    |
| Google Assistant            |     |       |           |           |             |
|                             |     |       |           |           |             |
| 🛆 Управление домом          | >   |       |           |           |             |
| 🖭 Центр сообщений           | • > |       |           |           |             |
|                             |     |       |           |           |             |
|                             |     |       |           |           |             |
|                             |     |       |           |           |             |

В верхней части вкладки «Профиль» расположена миниатюра фото учетной записи пользователя и его адрес электронной почты. Нажатие на фото открывает раздел «Персональная информация» (средний рисунок выше), который был описан в данной инструкции ранее, в разделе «Основное окно приложения». Ниже расположен раздел «Сторонние голосовые сервисы», в котором отображаются поддерживаемые голосовые сервисы, например Google Assistant, Amazon Alexa, Siri и т.п.

#### Ниже расположены разделы:

- 1) «Управление домом»;
- 2) «Центр сообщений».

Раздел «Управление домом» показан на рисунке выше справа. В этом разделе можно просмотреть текущие дома, создать новый дом или отредактировать параметры ранее созданного дома: название, количество комнат, местоположение дома, добавить или удалить пользователей, относящихся к данному дому, или изменить владельца дома. Также можно присоединиться к другому дому, введя код приглашения, полученный заранее.

Раздел «Центр сообщений» имеет вид, показанный на рисунке ниже слева:

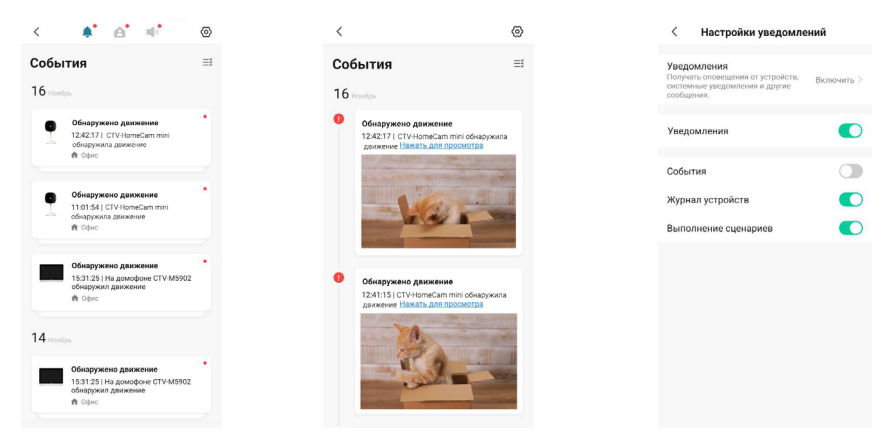

В верхней части страницы расположены кнопки перехода в различные журналы событий: кнопка открывает журнал тревожных событий, к которым относятся вызов и обнаружение движения, автоматизация по сценариям; кнопка открывает журнал «Дом», в котором появляются уведомления о добавлении, удалении устройств, предоставлении совместного доступа, и т.п.; кнопка открывает журнал с уведомлениями о действиях с аккаунтом пользователя.

На среднем рисунке выше показан пример журнала тревог, в котором открыта запись об обнаружении движения – запись содержит дату и время события, название устройства и снимок экрана. При необходимости, события можно выборочно удалять из журнала.

Кнопка 💮 открывает окно, которое показано на рисунке выше справа. Здесь можно включить/выключить все уведомления или выборочно, по каждому журналу отдельно. При этом push-уведомления о вызове приходят, даже если уведомления журнала тревоги отключены, push-уведомления отключаются при отмене всех уведомлений.

#### В правом верхнем углу раздела «Профиль» расположены два значка:

- открывает сканер QR-кодов, с помощью которого можно авторизоваться на сайте https://ipc-eu.ismartlife.me/ в обычном PC-браузере и просматривать свои устройства на компьютере.
- 💿 открывает раздел «Настройки».

#### Раздел «Настройки» имеет вид, показанный на рисунке ниже слева:

| 12:41 % 3                                        | 8.4 97% <b>0</b> |
|--------------------------------------------------|------------------|
| < Настройки                                      |                  |
| Персональная информация                          |                  |
| Учетная запись и безопасность                    |                  |
| Обновление устройства                            |                  |
| Serv                                             |                  |
| Verseuronum et pouroume                          |                  |
| Уведомления от приложения<br>Добавить устройство | _                |
| автоматически                                    |                  |
| Единицы измерения температуры                    | °C >             |
| О приложении                                     |                  |
| Настройки конфиденциальности                     |                  |
| Управление политикой конфиленцияльности          |                  |
|                                                  |                  |
| Диагностика сети                                 |                  |
| Очистить каш 1                                   | 04,15M >         |
| B                                                |                  |
| III 0 4                                          | <                |

#### Здесь доступны следующие разделы:

- 1) «Персональная информация» был описан ранее;
- «Учетная запись и безопасность» показан на среднем рисунке выше, здесь можно изменить адрес электронной почты, пароль, задать графический ключ для входа в приложение или отключить (удалить) учетную запись пользователя;
- «Обновление устройства» в этом разделе отображаются доступные обновления на все устройства, добавленные в текущую учетную запись;
- 4) «Звук» включение/отключение звука при получении Push-уведомлений;
- 5) «Уведомления от приложения» открывает окно настройки уведомлений, которое было описано ранее;
- «Добавить устройство автоматически» включение/выключение автоматического добавления устройств, найденных в локальной сети;
- 7) «Единицы измерения температуры» градусы Цельсия или Фаренгейта;
- «О приложении» показано на правом рисунке выше. В этом разделе собрана различная информация о приложении, лог загрузки, текущая версия приложения и также кнопка проверки наличия обновлений;

- 9) «Настройки конфиденциальности» в этом разделе настраиваются разрешения к различным функциями смартфона, которые требуются приложению для корректной работы – доступ к данным, связанных с использованием приложения, доступ к данным местоположения, доступ к хранилищу, камере, микрофону и Bluetooth;
- «Управление политикой конфиденциальности» здесь размещены англоязычные документы «Политика конфиденциальности» и «Пользовательское соглашение»;
- «Диагностика сети» этот раздел позволяет проверить состояние подключения к сети и помочь в решении проблемы отсутствия связи, если таковая появилась;
- 12) «Очистить кэш» удаление всех данных из кэш-памяти смартфона иногда это требуется для восстановления корректной работы приложения, особенно после обновления ОС смартфона или самого приложения.
- 13) «Выход из аккаунта» выход из учетной записи текущего пользователя приложения.

# КОМПЛЕКТ ПОСТАВКИ

CTV-HOMECAM MINI

- 1. Wi-Fi видеокамера CTV-HomeCam mini
- 2. Крепежный комплект
- 3. Адаптер питания DC5V 1A
- 4. Шнур USB-A microUSB 1м
- 5. Краткая инструкция по эксплуатации
- 6. Гарантийный талон

# ПРАВИЛА ХРАНЕНИЯ

Устройство следует хранить в вентилируемом помещении при температуре от -10 °C до +50 °C и относительной влажности воздуха до 95 %.

# **ТЕХНИЧЕСКИЕ ХАРАКТЕРИСТИКИ** CTV-HOMECAM MINI

| ПАРАМЕТР                             | ЗНАЧЕНИЕ                                |
|--------------------------------------|-----------------------------------------|
| Видеосенсор                          | 1/2.7" CMOS                             |
| Разрешение видеосигнала              | 1920x1080, 2 Мп, 640x480 (VGA)          |
| Объектив                             | фикс., f=3,6 мм, 1080P                  |
| Угол обзора (гор.) / (верт.)         | 85°/45°                                 |
| Механический ИК-фильтр               | Да                                      |
| ИК-подсветка                         | Да, 6 ИК-диодов, 850нм                  |
| Дистанция ИК-подсветки               | до 5 м                                  |
| Мин. чувствительность                | 0 Лк (ИК вкл.)                          |
| Микрофон                             | Да                                      |
| Поворотное устройство (кронштейн)    | горизонтально: 360°, вертикально: 90°   |
| Динамик                              | 1 Вт, 8 Ом                              |
| Поддержка карт памяти                | microSD Class 10 и выше                 |
| Емкость карты памяти                 | от 8 до 256 Гбайт                       |
| Видеокодек                           | H.264                                   |
| Количество кадров в секунду          | 1-15                                    |
| Аудиокодек                           | PCM                                     |
| Сетевой интерфейс                    | беспроводный                            |
| Стандарт беспроводной связи          | WiFi (IEEE802.11b/g/n)                  |
| Диапазон Wi-Fi                       | 2,4 ГГц (5 ГГц не поддерживается)       |
| Ширина канала связи                  | 20/40 МГц                               |
| Сетевые протоколы                    | DHCP/IP/TCP/P2P                         |
| Протокол безопасности Wi-Fi          | WEP/WPA/WPA2                            |
| Поддерживаемые клиенты               | Мобильные устройства Android и iOS      |
| Мобильное приложение                 | CTVHome                                 |
| Питание                              | 5 В пост. тока, 1,0 А                   |
| Потребляемая мощность                | Режим ожидания: 3,2 Вт, ИК-вкл.: 3,5 Вт |
| Рабочая температура                  | от –10 °С до +60 °С                     |
| Допустимая относ. влажность          | до 98 % при температуре 25 °C           |
| Габариты (ширина х глубина х высота) | 55 х 55 х 115 мм                        |

Производитель оставляет за собой право изменять функциональные возможности, технические характеристики, комплектацию и упаковку без предварительного уведомления.

## www.ctvcctv.ru

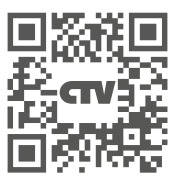

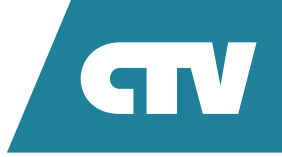